# Webline Web et Mobile

**Authentification forte DSP2** 

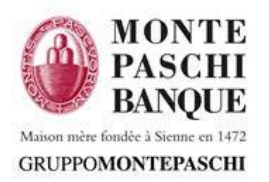

### **Sommaire**

#### I. Principe DSP2

II. Prérequis

#### III. Cas d'usage

- 1. Authentification Forte
  - > Depuis le web
  - > Depuis le mobile
- 2. Validation des opérations
  - > Depuis le web
  - Depuis le mobile

#### IV. Enrôlement du terminal

- 1. MontePaschi Pass
- 2. Activation MontePaschi Pass (définition du code)
- 3. Activation MontePaschi Pass Activation Biométrie
- 4. Activation de la Biométrie pour la connexion
- 5. MontePaschi Pass cas possibles

#### V. Authentification

- 1. Authentification après enrôlement terminal
- 2. Authentification par saisie de mot de passe
- 3. Authentification par Biométrie
- 4. Mot de passe oublié
- 5. Authentification cas possibles

#### VI. Gestion des terminaux

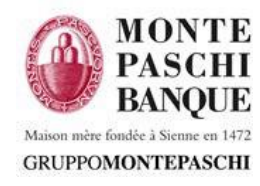

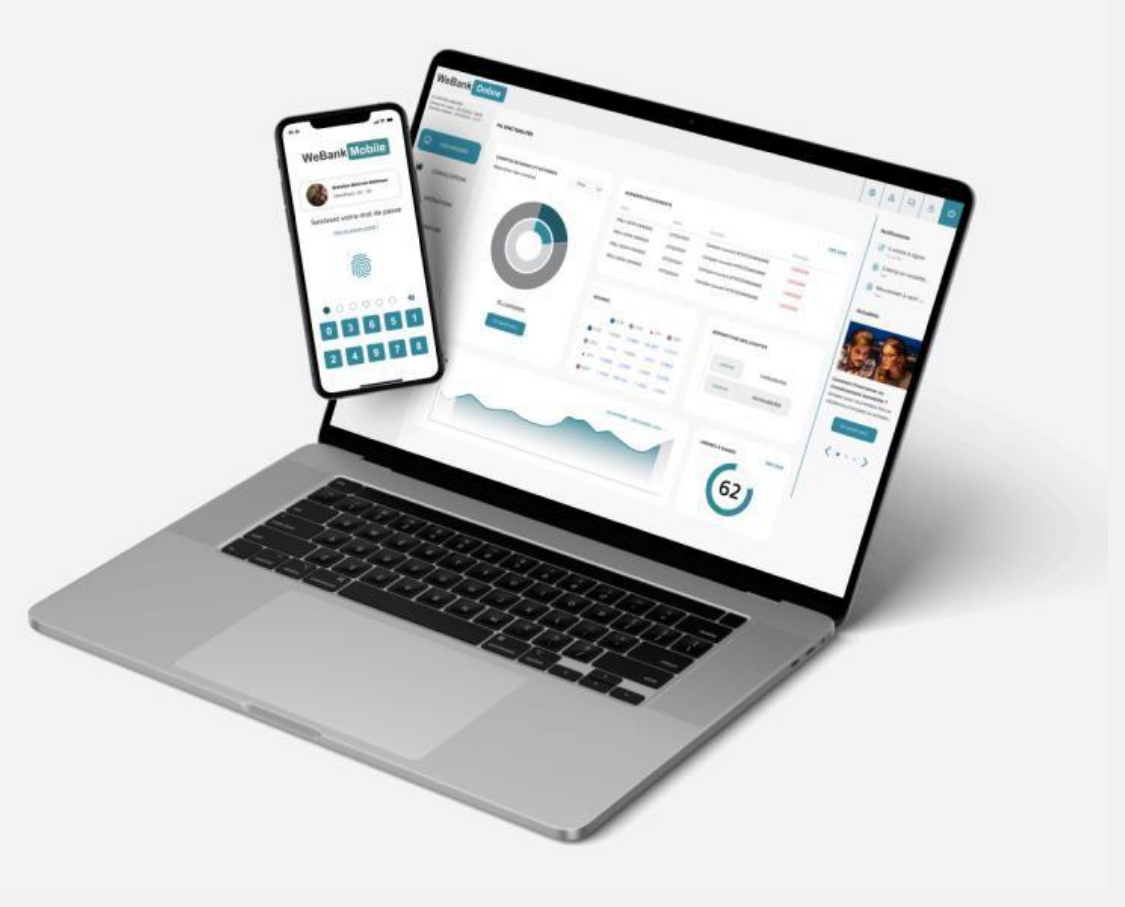

## I. Principe DSP2

### Renforcement de la sécurité des transactions en ligne

> Authentification multi-facteurs (MFA)

#### Authentification forte obligatoire

- > Facteur de connaissance (par exemple code connu par l'utilisateur)
- > Facteur de possession (par exemple le terminal de l'utilisateur)
- > Facteur biométrique (empreinte digitale, FaceID, reconnaissance vocale, etc ...)

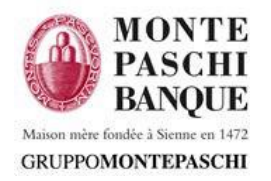

# **II. Prérequis**

### Données utilisateurs:

- Numéro de téléphone mobile de confiance (saisi par la banque) pour recevoir les SMS liés à la procédure d'enrôlement du terminal mobile
- Email (saisi par la banque) pour recevoir le lien permettant de demander la réception d'un code suite à la perte du mot de passe et poursuivre la procédure de perte de mot de passe

### Terminal mobile

- > Enrôlement du terminal auprès du système MontePaschi Pass (via l'application Webline)
- Facteur de possession : Module MontePaschi Pass (code à 4 chiffres choisi et à retenir par le client / Biométrie + terminal mobile)

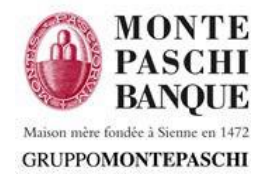

# III. Cas d'usage - Authentification Forte depuis le WEB

Une authentification forte est demandée tous les 90 jours par saisie dans MontePaschi Pass sur l'application mobile Webline.

La connexion est réalisée par saisie du code abonné et de son mot de passe complexe sur le web puis (réception d'une notification sur le mobile) par saisie sur le mobile du code MontePaschi Pass (choisi par le client lors de l'enrôlement) ou de la Biométrie (après connexion sur le mobile).

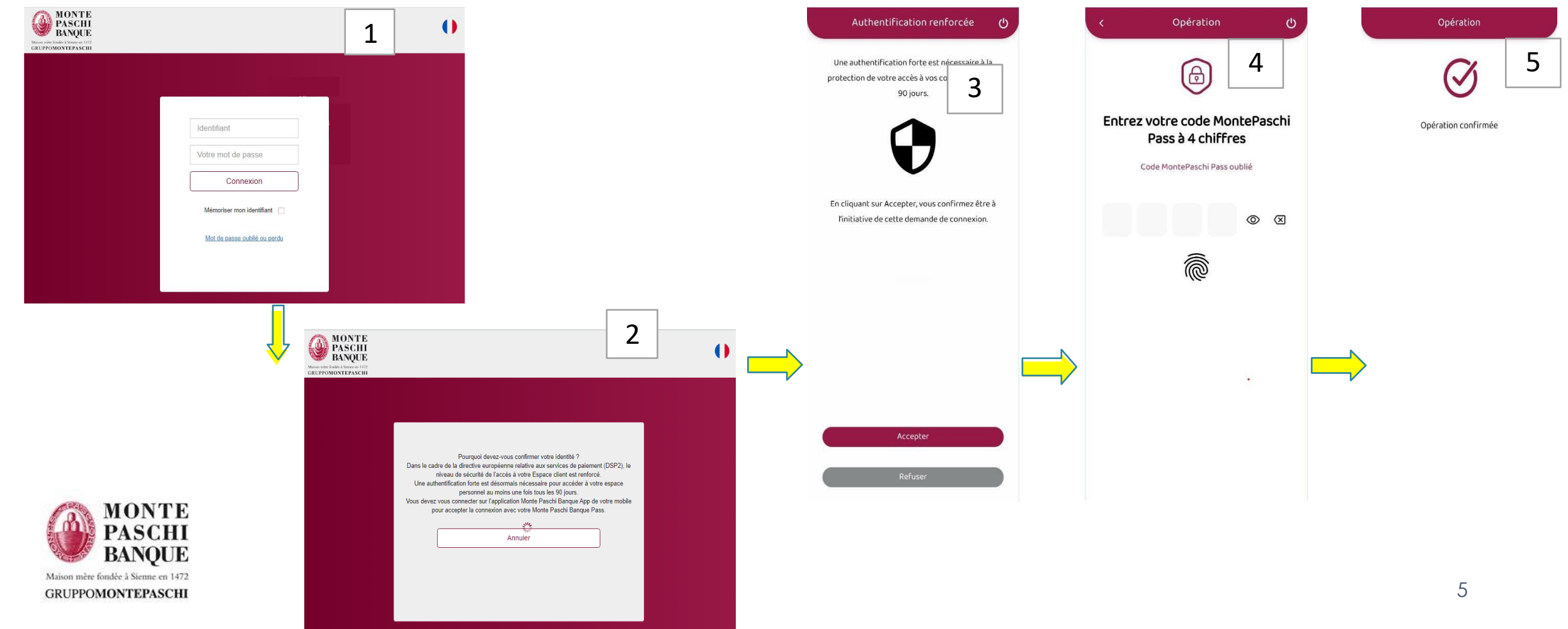

# III. Cas d'usage - Authentification Forte depuis le mobile

Une authentification forte est demandée tous les 90 jours par saisie du code MontePaschi Pass. La connexion est réalisée par saisie du code abonné et de son mot de passe complexe, puis par saisie du code MontePaschi Pass (choisi par le client lors de l'enrôlement) ou de la Biométrie.

Maison mère fondée à Sienne en 1472

GRUPPOMONTEPASCHI

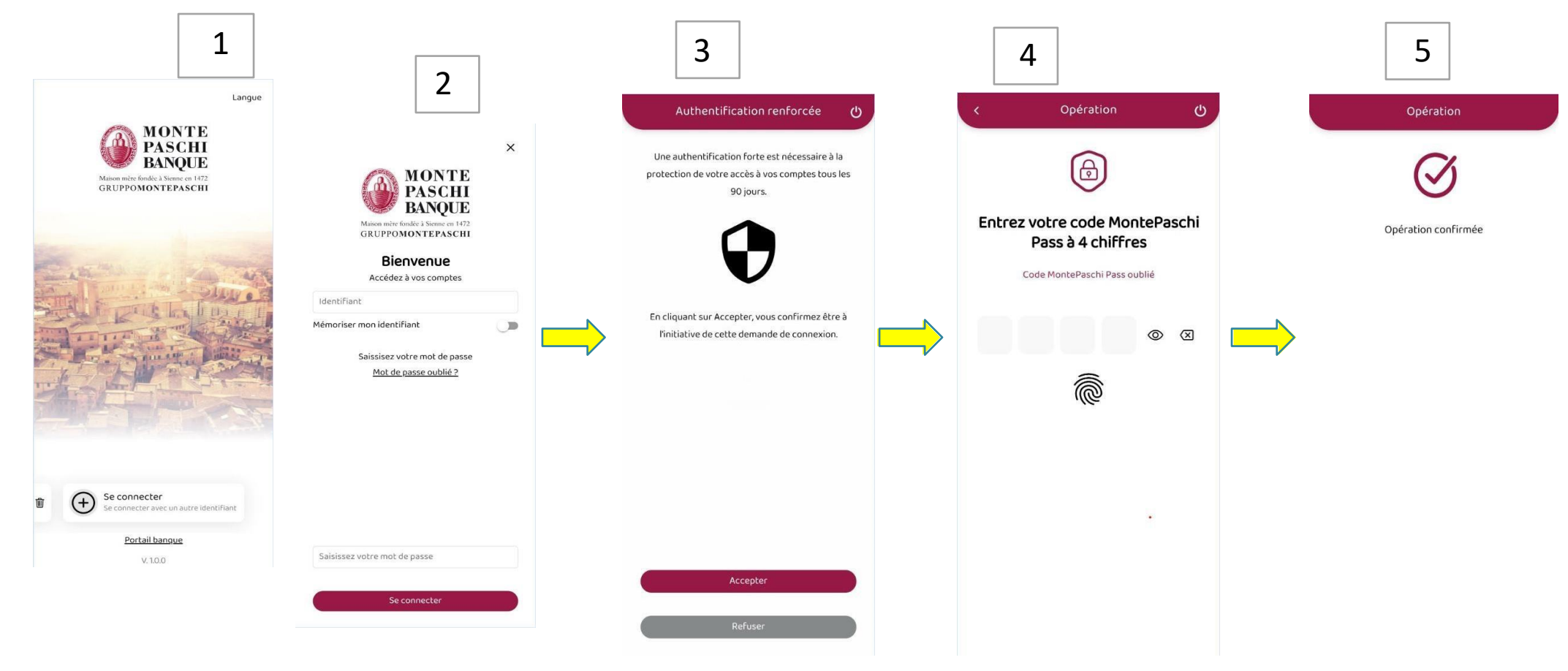

# III. Cas d'usage - Validation des opérations depuis le WEB

#### Opérations nécessitant une authentification forte :

Ajout de bénéficiaires

GRUPPOMONTEPASCHI

Virements externes Validation par saisie du code MontePaschi Pass ou Biométrie  $\geq$ 5 2 Opération Opération Opération MONTE G→ DEMO CPT7 - 06144792071 A PASCHI Opération : Vicement international Montanc. Lou a BANOUE Date di Maison mère fondée à Sienne en 1472 GRUPPOMONTEPASCHI Entrez votre code MontePaschi 1 Opération confirmée Pass à 4 chiffres Code MontePaschi Pass oublié Vous avez une nouvelle noti... il y a 2 min Une opération est en attente de validation 0  $\otimes$ 6 L'utilisateur reçoit une notification sur son terminal SARL EFS DEMO MONTE Confirme BANOUE Portail banque Annuler V.1.0.0 Maison mère fondée à Sienne en 1472

### III. Cas d'usage - Validation des opérations depuis le Mobile

#### Validation des opérations (depuis le mobile)

> L'utilisateur valide son ordre depuis l'application, puis un écran de confirmation de MontePaschi Pass apparaît

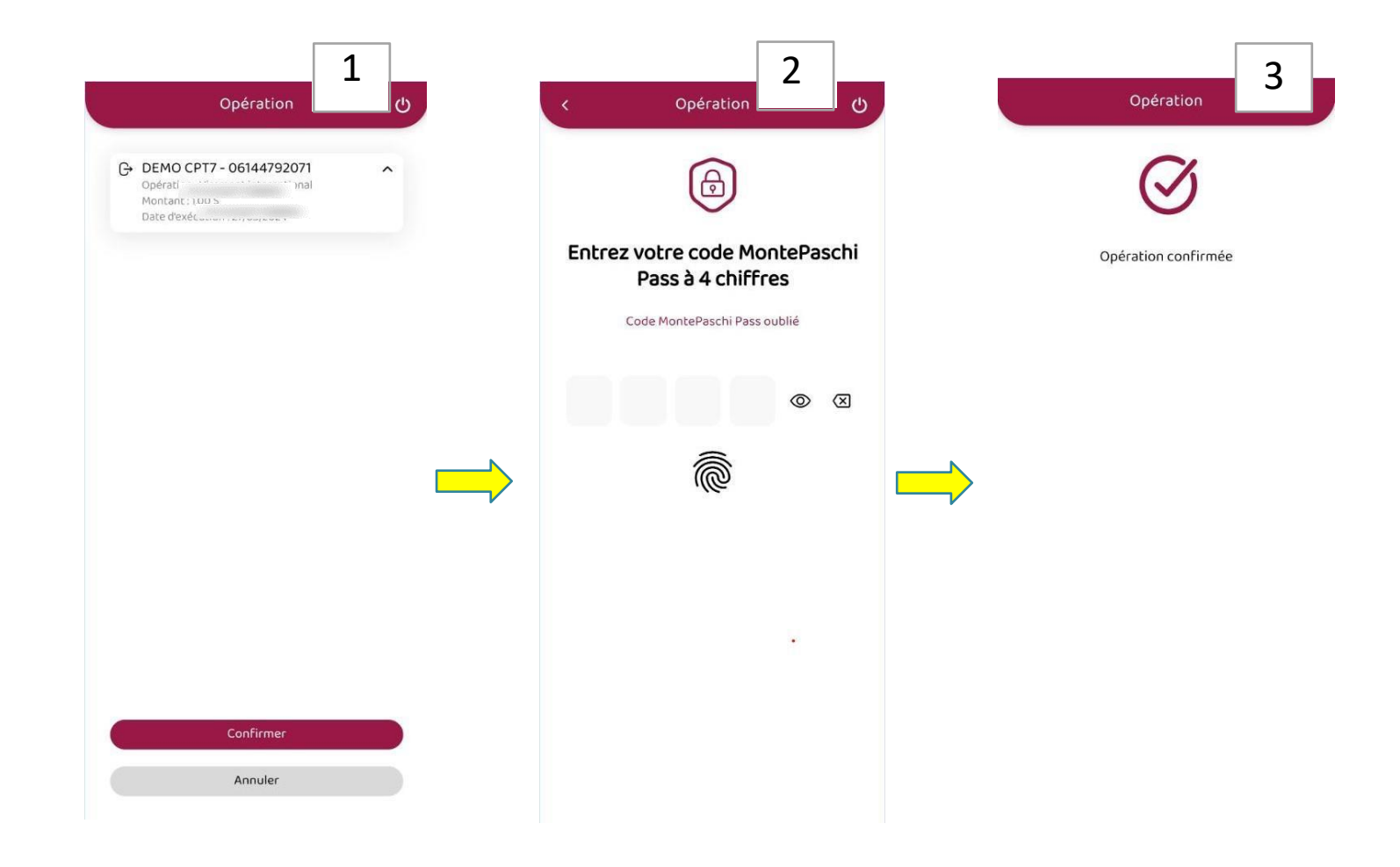

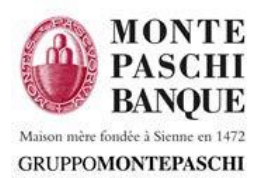

### **IV. Enrôlement terminal - MontePaschi Pass**

#### Utilisation et sécurisation

- L'application Mobile Webline propose l'enrôlement du terminal sur le module "MontePaschi Pass" afin de lier l'utilisateur, le terminal et un code spécifique choisi par le client
- > Si le terminal le propose, il est possible de lier le code à une Biométrie (Empreinte ou Visage)
- Il est possible de modifier le code et d'activer, ou désactiver, la biométrie sur l'application Mobile Webline en allant dans "Plus" (En bas à droite) et en cliquant sur "MontePaschi Pass"
- Le MontePaschi Pass est nécessaire pour la validation des opérations: ajout de bénéficiaires, virements et toute connexion web ou mobile (une fois tous les 90 jours)

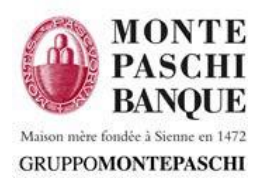

## **IV. Enrôlement terminal - Activation MontePaschi Pass**

#### Parcours d'activation du MontePaschi Pass (définition du code) (1/2):

Maison mère fondée à Sienne en 1472

GRUPPOMONTEPASCHI

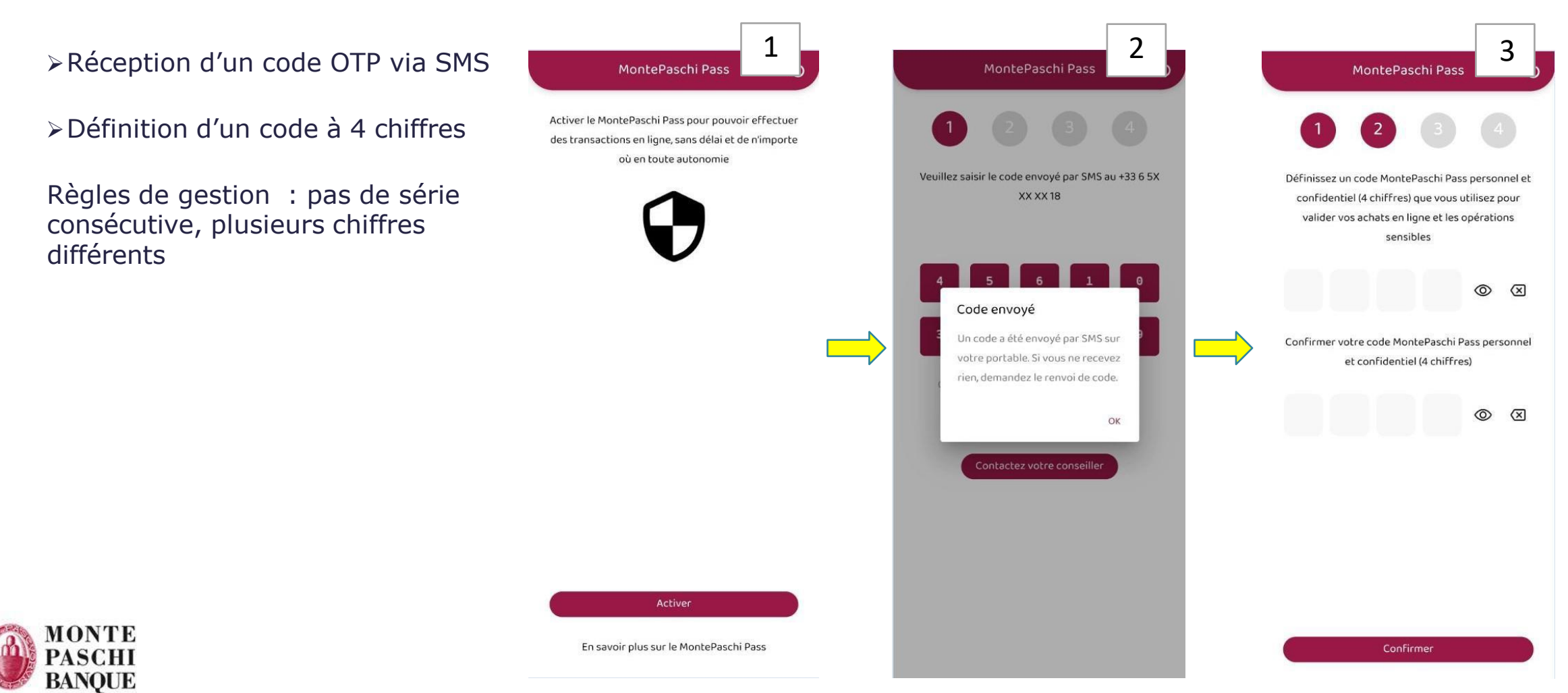

10

## **IV. Activation MontePaschi Pass (Activation Biométrie)**

#### Parcours d'activation du MontePaschi Pass (définition du code) (2/2):

- Nommage du terminal
- Activation de la biométrie (activable a posteriori)

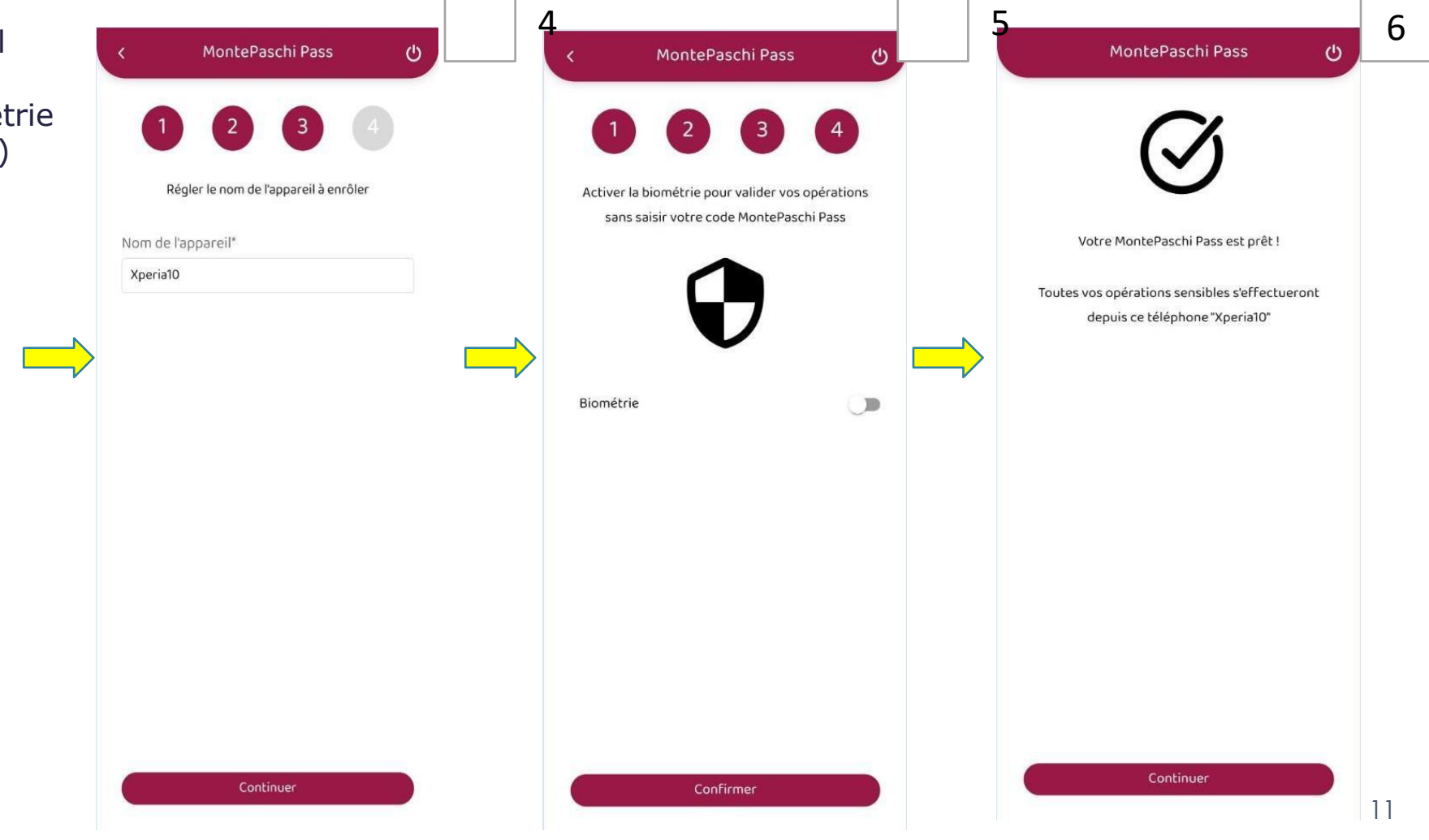

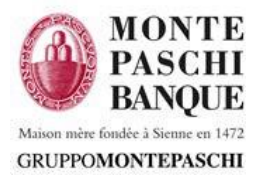

# **IV. Enrôlement terminal - Activation Biométrie pour la connexion**

# Activation de la Biométrie pour la connexion (en lieu et place d'un mot de passe) :

- PRE-REQUIS : système de verrouillage paramétré sur le terminal
- Empreinte digitale ou FaceID (faciale) selon les capacités disponibles
- Proposé à l'arrivée sur le tableau de bord et dans l'écran des informations personnelles
- > Principe :
  - L'utilisateur demande l'activation de la biométrie pour la connexion
  - Il reçoit un code de validation par sms à saisir sur le même écran.
  - Il suffira ensuite d'apposer l'empreinte ou son visage pour finaliser le processus.

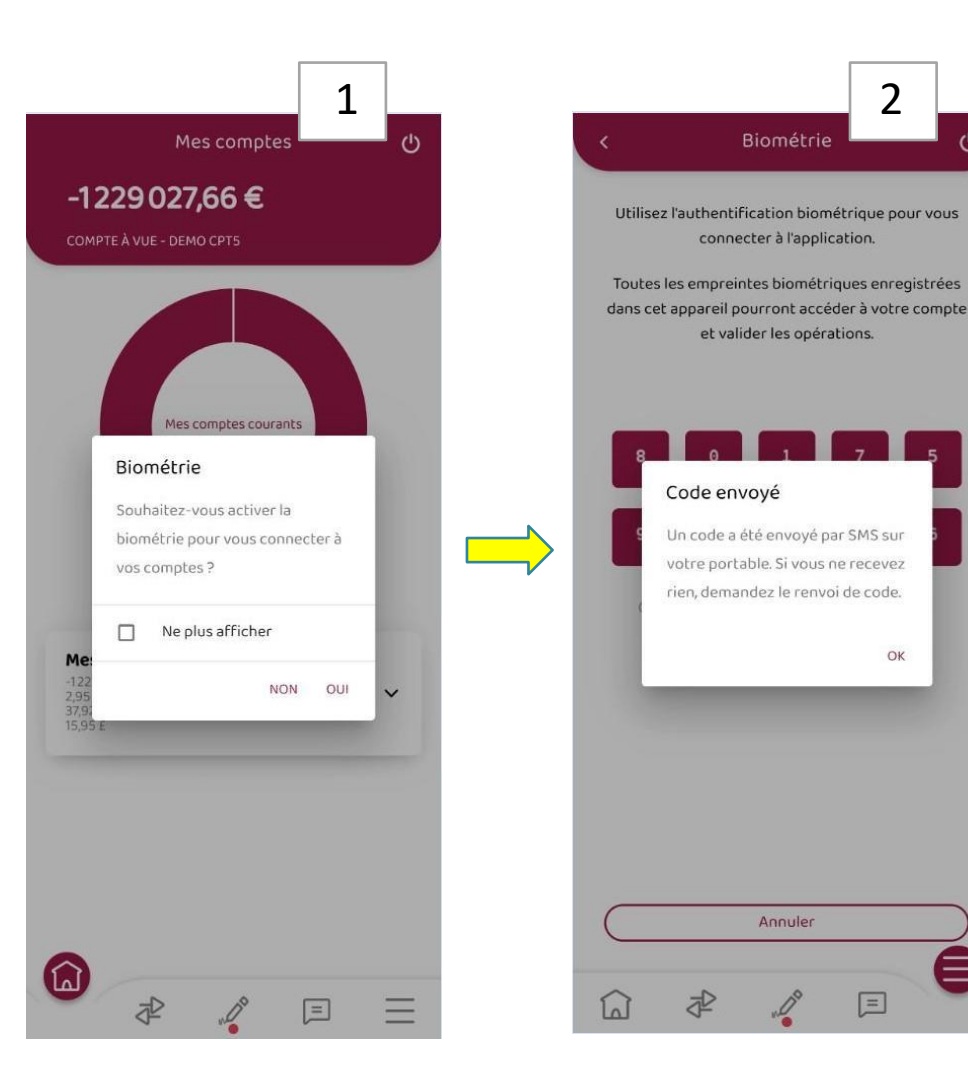

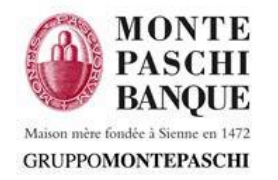

# IV. Activation de la Biométrie post enrôlement terminal

Activation de la Biométrie via le menu "Plus" :

(les trois tirets en bas à droite sur l'application)

- Activation de la Biométrie pour l'accès via Clic sur le Profil : "Plus de nécessité de saisir le mot de passe de l'accès à Webline"
  - Appuyer sur le bouton "Connexion biométrique" dans le menu "Nom du Client"
  - Reprend ensuite le scénario classique d'enrôlement biométrique (réception d'un code par SMS et saisie de celui-ci)
- Activation de la Biométrie pour l'authentification Forte MontePaschi Pass : "Plus de nécessité de saisir le code de 4 chiffres"
  - Appuyer sur le bouton "Biométrie" dans le menu "MontePaschi Pass"
  - Reprend ensuite le scénario classique d'enrôlement biométrique (réception d'un code par SMS et saisie de celui-ci)

| Plus          | 1        | < Mon profil                     |
|---------------|----------|----------------------------------|
| SARL EFS DEMO | >        | SARL EFS DEMO                    |
| ePaschi Pass  | >        | Coordonnées personnelles         |
| 5             | <b>,</b> | Numéro de téléphone<br>06 ****49 |
| pancaires     | >        | E-mail<br>mm*****©*****i.com     |
|               | >        | 20 RUE ROYALE, 75008 PARIS       |
|               | >        | Mode sombre                      |
|               | >        | Modifier mon code personnel      |
| on            |          | Définir mon compte favori        |
|               |          |                                  |

2P

Â

=

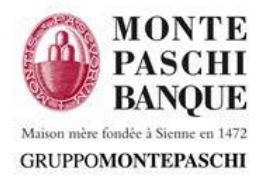

P

1

### **IV. MontePaschi Pass - Cas possibles**

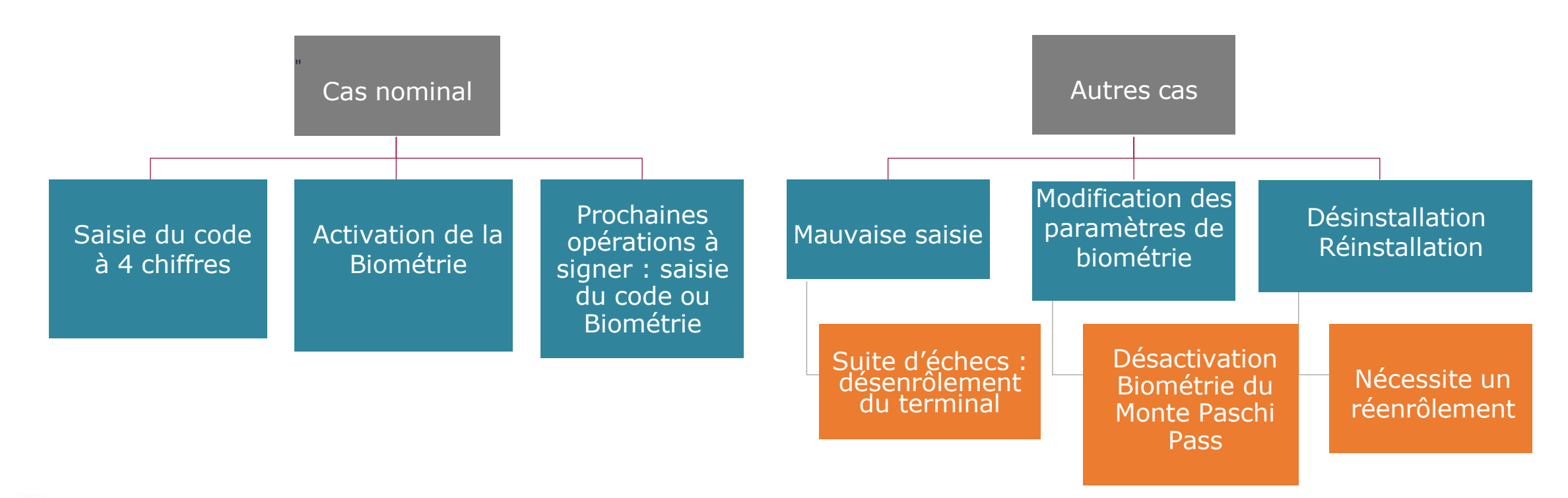

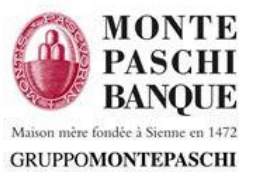

## V. Authentification après Enrôlement terminal

#### Authentification:

GRUPPOMONTEPASCHI

- > Identifiant / mot de passe alphanumérique avec caractères spéciaux
- > Authentification biométrique possible

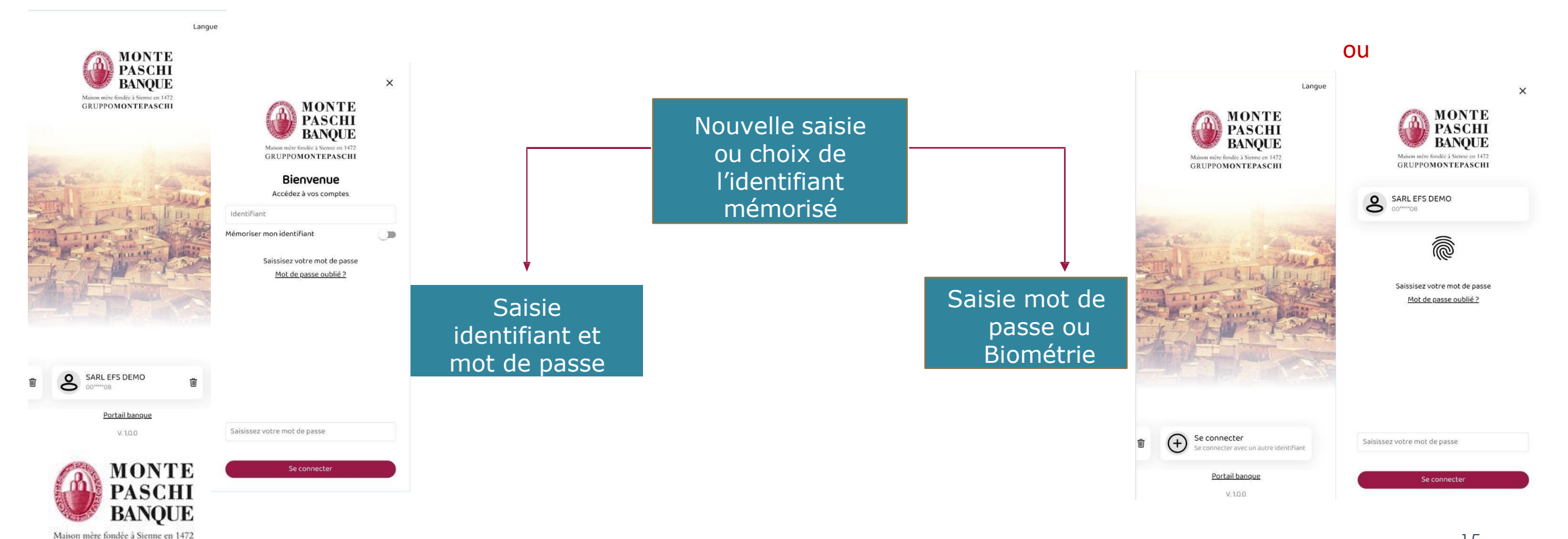

## V. Authentification par saisie de Mot de passe

#### Saisie identifiant et mot de passe:

- Identifiant (série chiffres)
- Mot de passe (série de caractères alphanumériques et caractères spéciaux)
  - A la 1ère connexion le mot de passe initial qui a été donné au client doit être changé
  - Règles sur le mot de passe affichées si le nouveau mot de passe choisi n'y correspond pas
  - Obligation de ne pas réutiliser un des 5 derniers mot de passe
  - En cas d'erreur sur le mot de passe plus de cinq fois, l'accès est bloqué. L'utilisateur doit demander la réinitialisation du mot de passe. Cela va débloquer l'accès et redonner le mot de passe initial via sms (clic sur "mot de passe oublié")
- Mémorisation de l'identifiant possible (la saisie mot de passe ou Biométrie restent nécessaires)

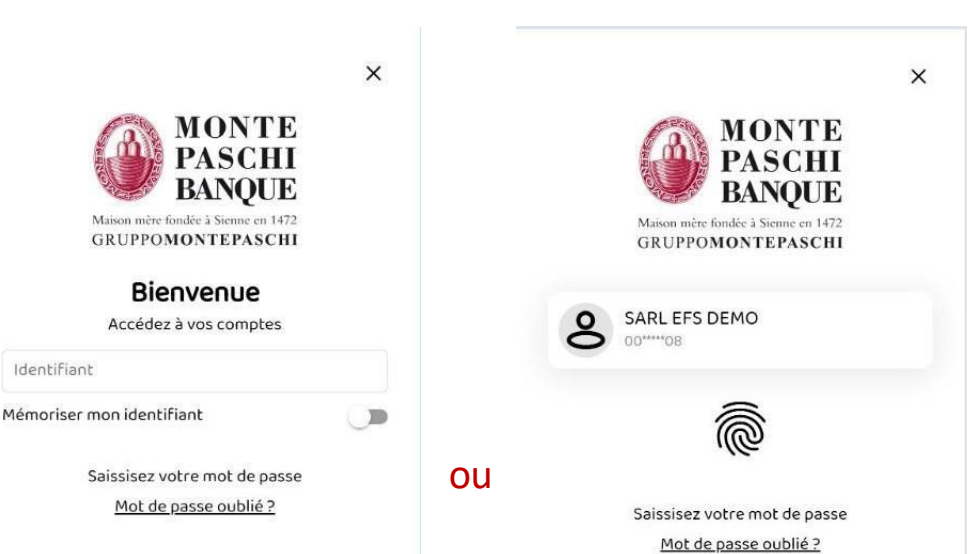

Saisissez votre mot de passe

Se connecter

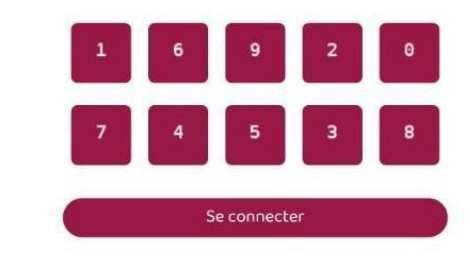

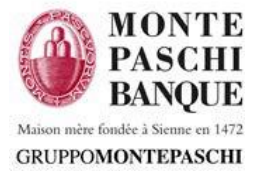

### V. Authentification – Biométrie

#### Authentification via la Biométrie :

 Connexion avec la Biométrie en cliquant sur l'icône "Biométrie"

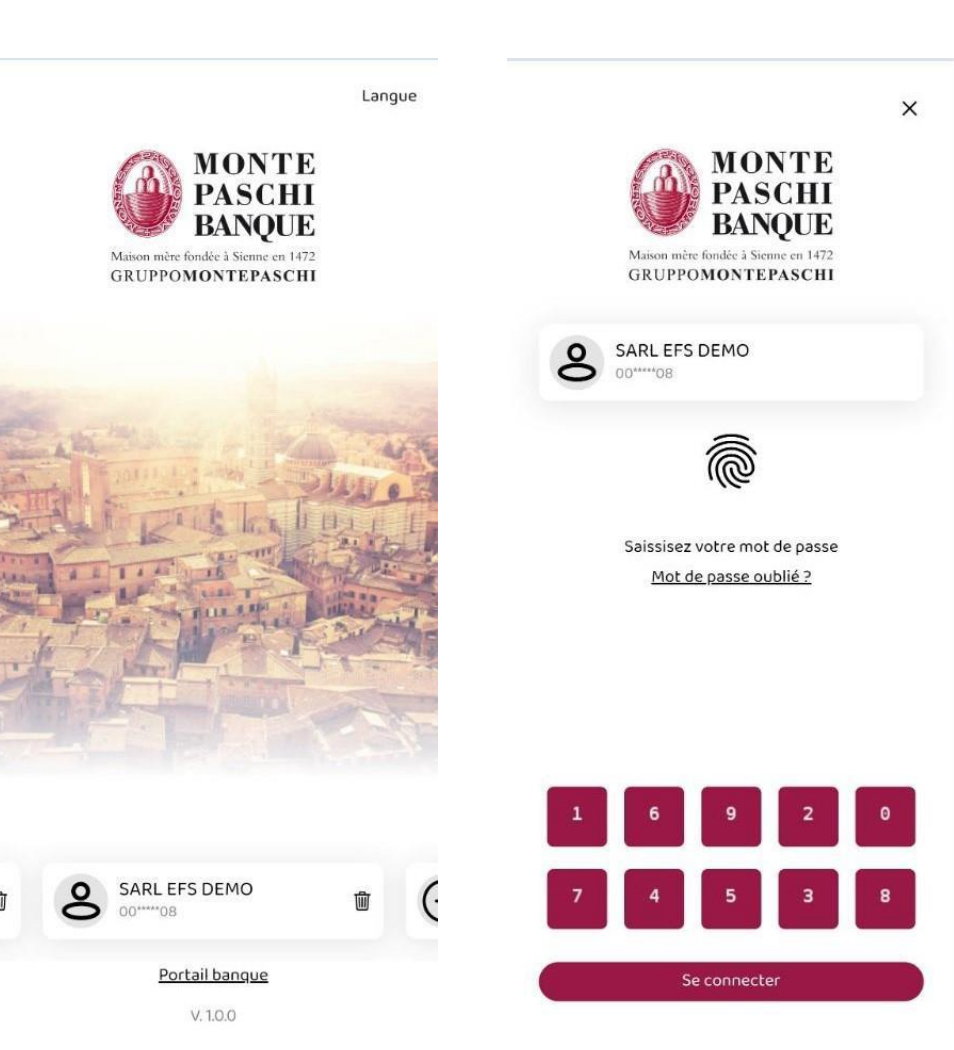

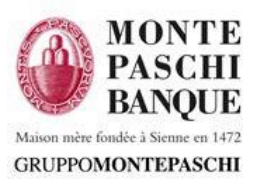

### **IV. Authentification - Mot de passe oublié**

#### Mot de passe oublié:

- L'utilisateur appuie sur le lien "Oublié?". Il est redirigé vers la page "Mot de passe oublié"
- Il saisit le code abonné et l'email associé au client (information connue du client et de la banque) et clique sur "Réinitialiser"
- Réception d'un mail avec lien (durée limitée) permettant de demander la réception d'un mot de passe temporaire via sms (téléphone de confiance saisi par la banque)
- Saisie du mot de passe temporaire et lancement du processus de changement du mot de passe.
- La fonction "Mot de passe oublié" existe aussi sur l'application WEB

| Maison mèr<br>GRUPPC      | 1<br>×<br>MONTE<br>PASCHI<br>BANOUE<br>OU<br>1<br>1<br>1                                                                                       | 2<br><b>MONTE</b><br><b>PASCHI</b><br><b>BANQUE</b><br>Maison mère fondée à Sienne en 1472<br><b>GRUPPOMONTEPASCHI</b>              |
|---------------------------|----------------------------------------------------------------------------------------------------|----------------------------------------------------------------------------------------------------|
| Saissisez<br><u>Mot d</u> | Bienvenue<br>Accédez à vos comptes<br>Identifiant<br>Mémoriser mon identifiant<br>Saissisez votre mot de passe<br><u>Mot de passe oublié ?</u> | Mot de passe oublié ?   Nous allons vous envoyer un email pour réinitialiser votre mot de passe   Identifiant   Identifiant   Email |
| 7 4<br>S                  | Saisissez votre mot de passe<br>Se connecter                                                                                                   | Réinitialiser<br>Retour<br>18                                                                                                    |

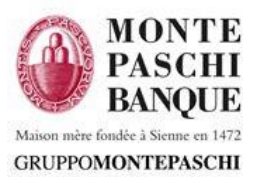

### **V. Authentification – Cas Possibles**

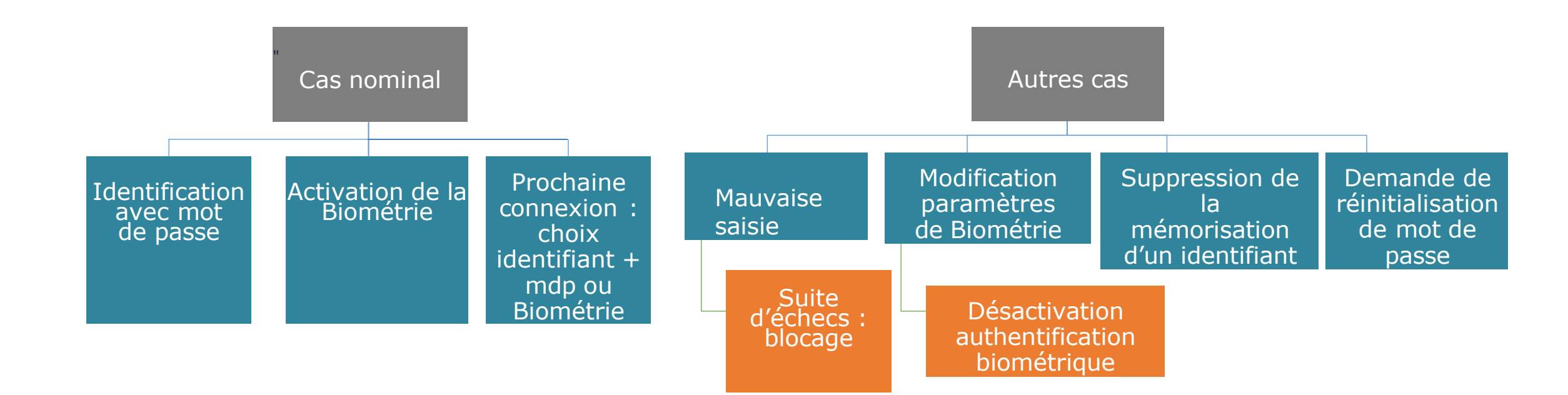

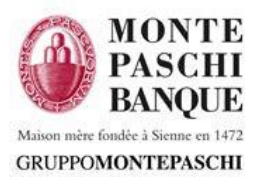

### **VI. Gestion des terminaux**

- > Possibilité de bloquer ou supprimer un terminal enrôlé sur l'accès WEB
- Disponible sur le portail web : Mon profil > Mes données > Liste des appareils enrôlés

| MONTE<br>BASCHI<br>BANQUE<br>GRUPPOMOTERASCHI<br>SARLEFS DEMO<br>Session en cours : 04/04/2024 - 17:50<br>Dernière session : 04/04/2024 - 16:40 |                                           |                                                                |              | dev мрв 💮 😢 🛆 🖒 |         |
|----------------------------------------------------------------------------------------------------|-------------------------------------------|----------------------------------------------------------------|--------------|-----------------|---------|
| MA SYNTHÈSE                                                                                                    | MES DONNÉES                               | MES ALERTES                                                    | MES POUVOIRS | MES CONNEXIONS  | <       |
| MES COMPTES                                                                                                    | Mes informations personnelles             | -                                                              |              | 8               |         |
| MES CHÉQUIERS                                                                                                    | Adresse e-mail mm******@                  | 2******i.com                                                   |              |                 |         |
| MES CARTES                                                                                                    | Téléphone 06 0X XX                        | XX 49<br>OYALE, 75008 PARIS                                    |              |                 |         |
| MES DÉPÔTS À TERME                                                                                                    | Pour modifier ces informations, nous vous | invitons à contacter votre agence aux coordonnées habituelles. |              |                 | _       |
| MES CRÉDITS                                                                                                    |                                           |                                                                |              |                 |         |
| MES EFFETS/MES                                                                                                    | Modification de votre mot de passe        |                                                                |              | Ð               |         |
| CREANCES DAILET                                                                                                    | Personnalisation des intitulés de compte  |                                                                |              | Ð               |         |
| ->> MES VIREMENTS                                                                                                    | Liste des appareils enrôlés               |                                                                |              | Θ               | l       |
| DERNIERS ORDRES                                                                                                    | iPhone (iPhone14,5)<br>Statut : Actif     |                                                                |              | cí 11           | e 🗍     |
| A VALIDER 🚳                                                                                                    | Core-X4 (Core-X4)<br>Statut : Actif       |                                                                |              | e ii            | Bloquer |
| ⊥ TÉLÉCHARGER                                                                                                    | Galaxy A10 (SM-A105FN)<br>Statut : Actif  |                                                                |              | ର୍ତ୍ତ 🔟         | e 🗍     |

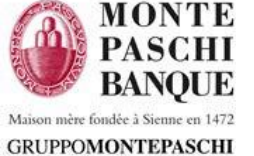